## CURSO: CÓMO USAR MICROSOFT WORD

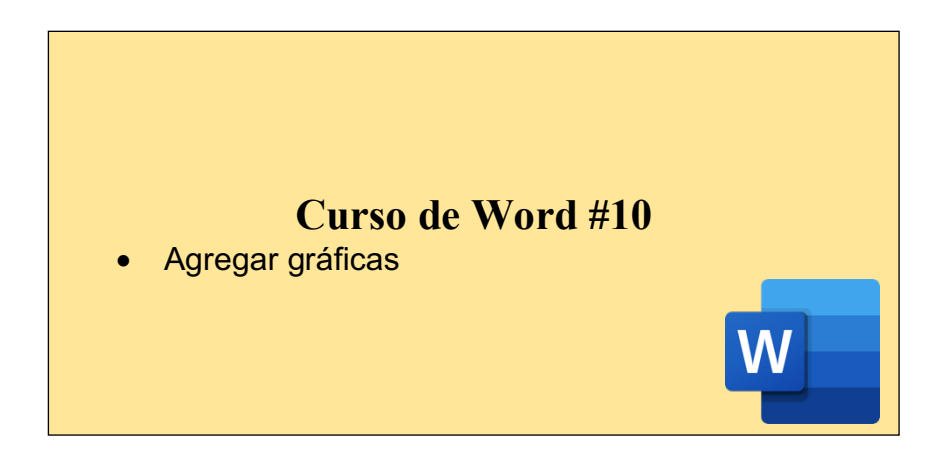

## AGREGAR UNA GRÁFICA:

Puede hacer un gráfico en Word. Si tiene una gran cantidad de datos para representar un gráfico, cree su gráfico en Excel y, a continuación, copie desde Excel a otro programa de Office. Esta es también la mejor manera si sus datos cambian con regularidad y desea que el gráfico refleje siempre las cifras más recientes. En ese caso, al copiar el gráfico, manténgalo vinculado al archivo de Excel original.

Para crear un gráfico sencillo desde cero en Word seguiremos estos pasos:

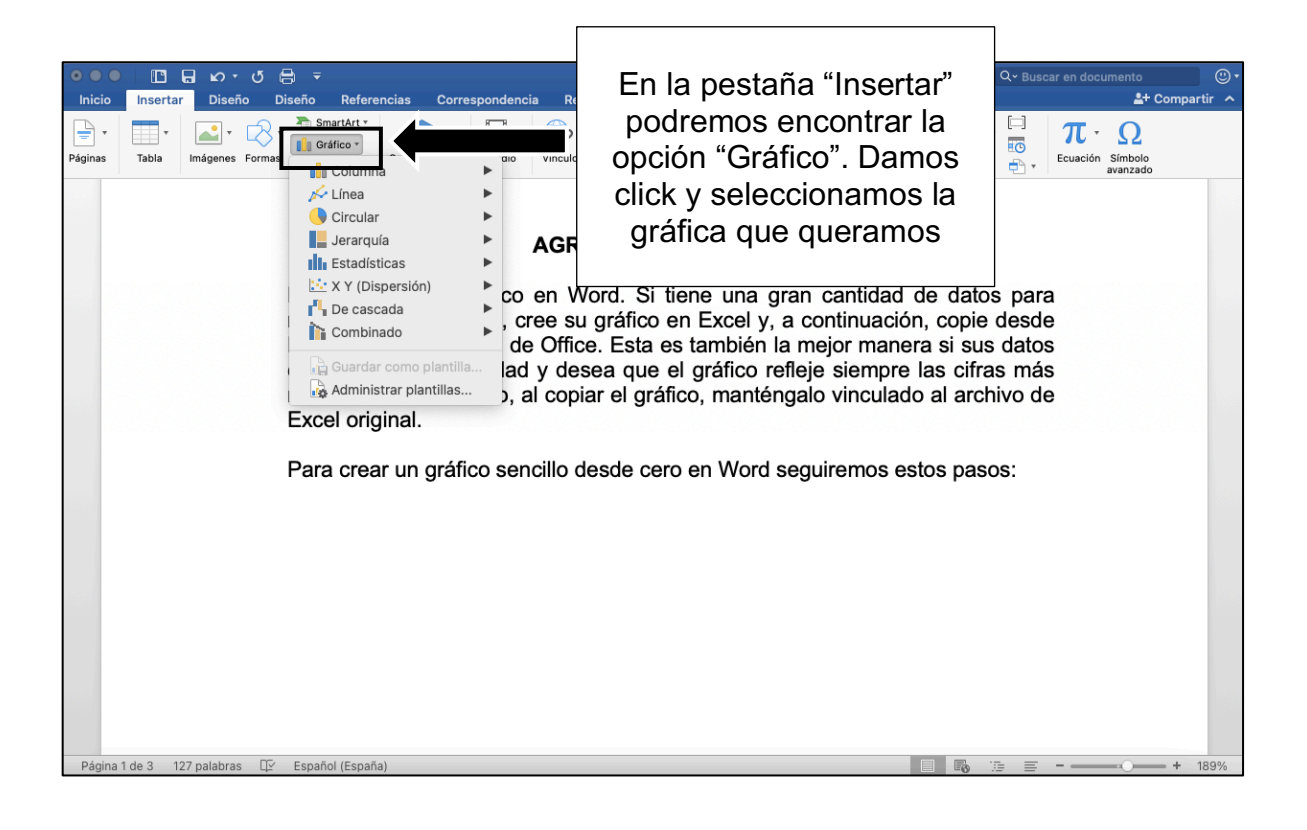

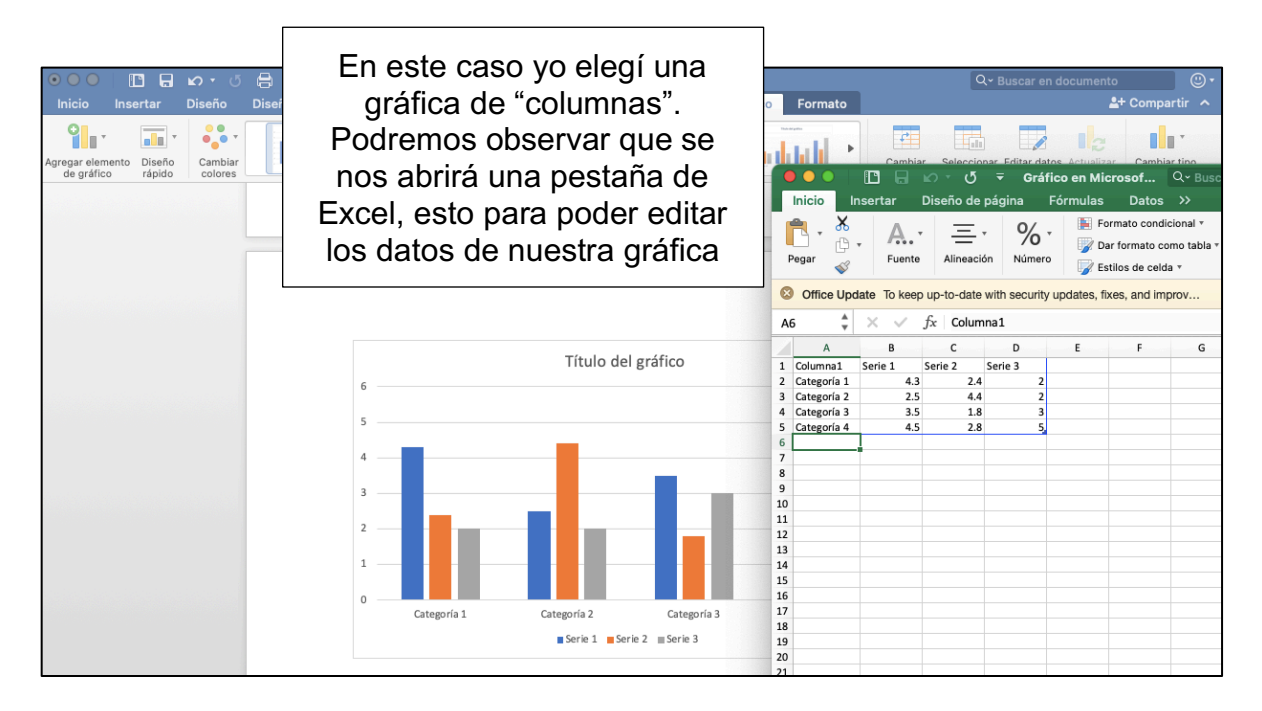

Ahora analizaremos lo que significa cada dato en Excel:

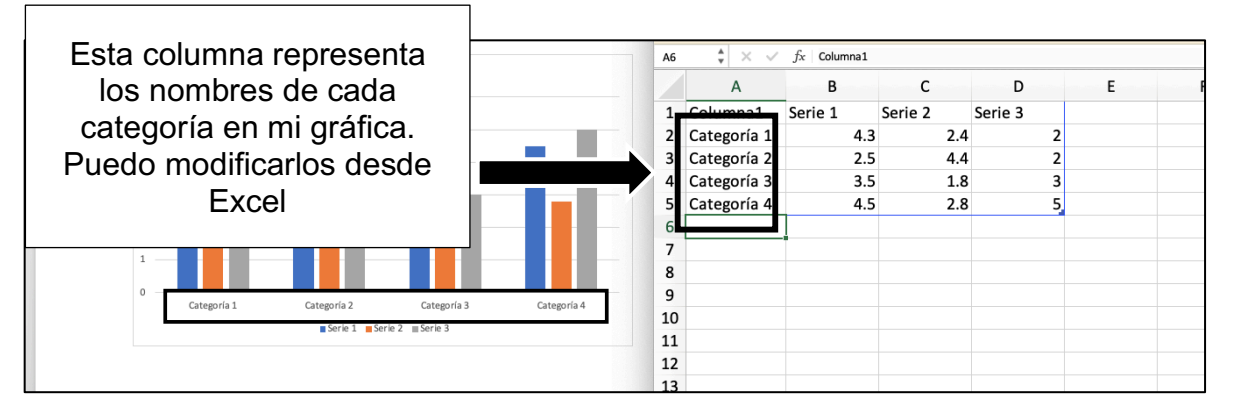

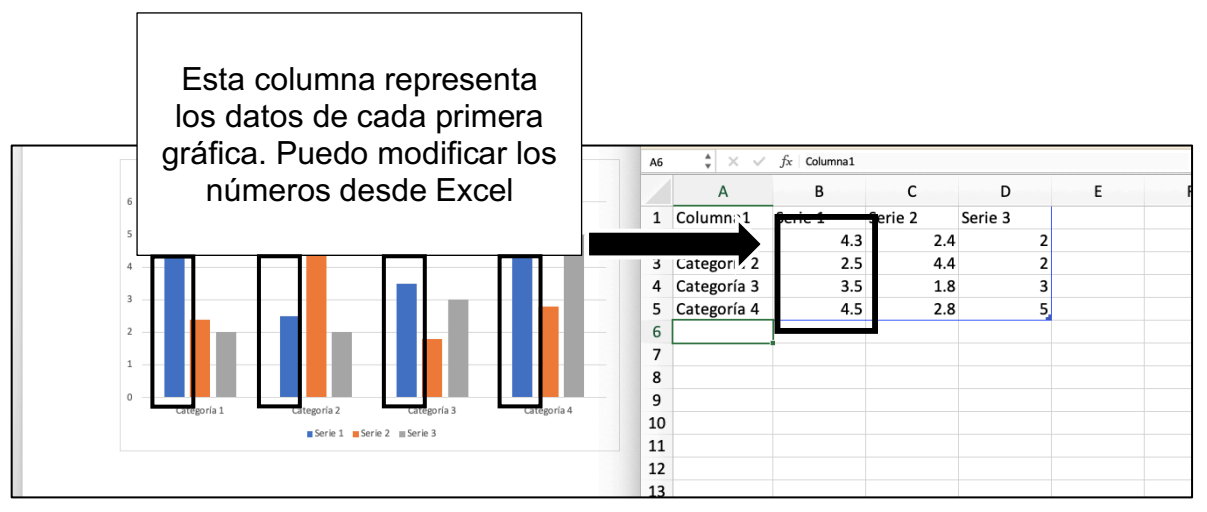

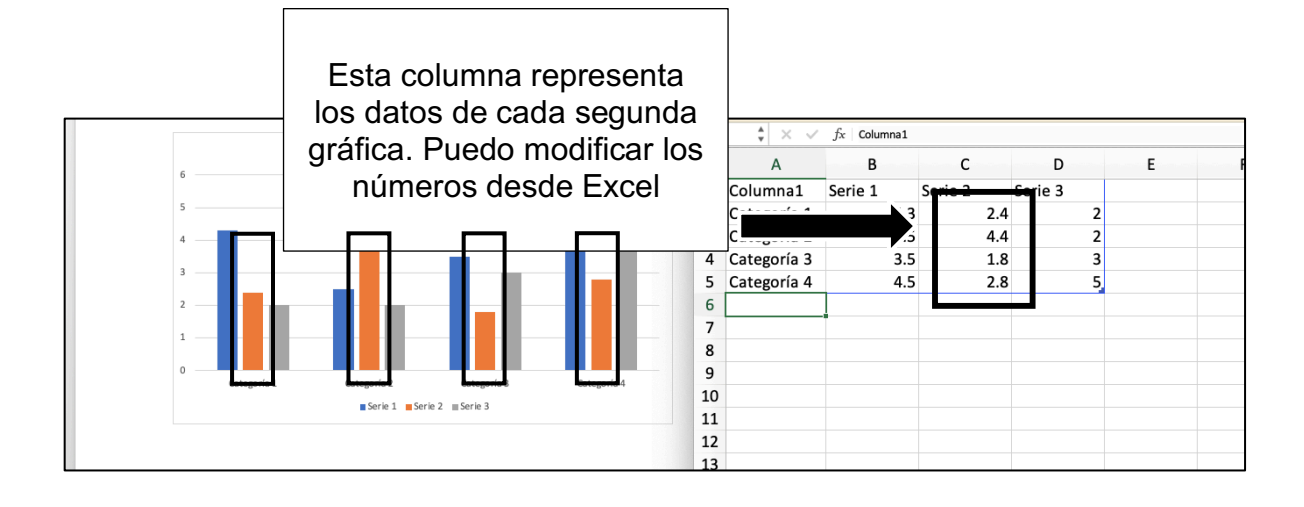

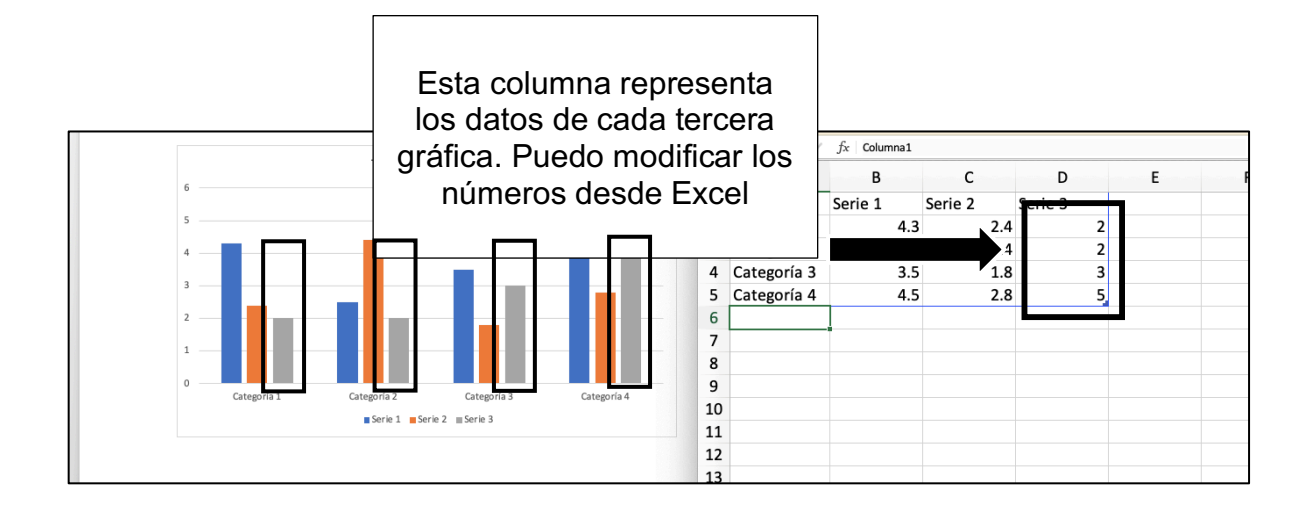

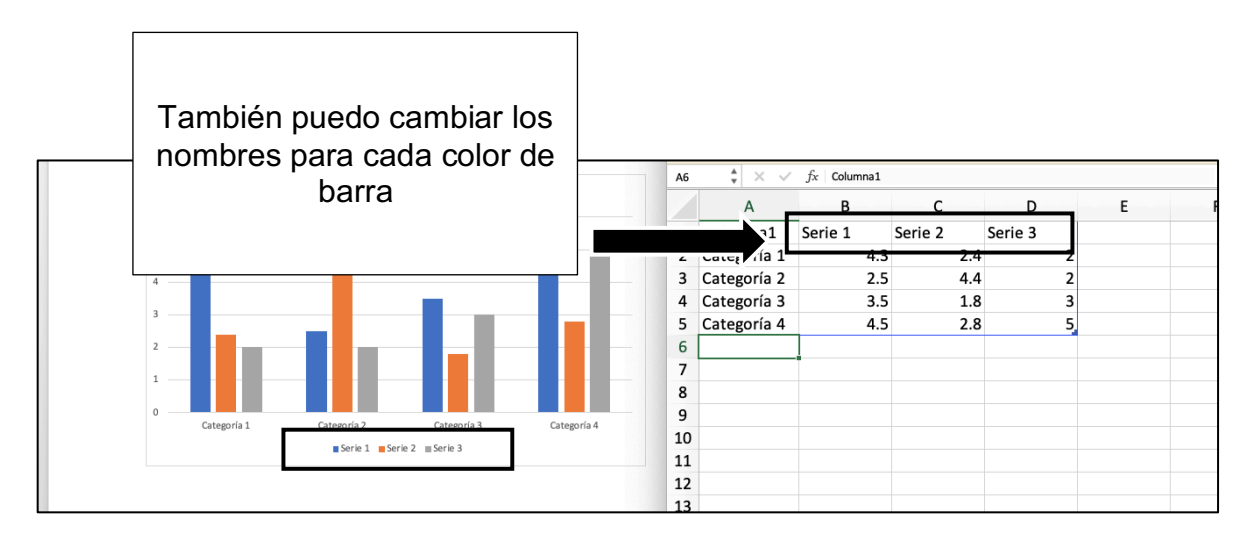

Una vez que tangamos nuestros datos listos, podemos cerrar la pestaña de Excel.

También podemos modificar el aspecto de nuestra gráfica:

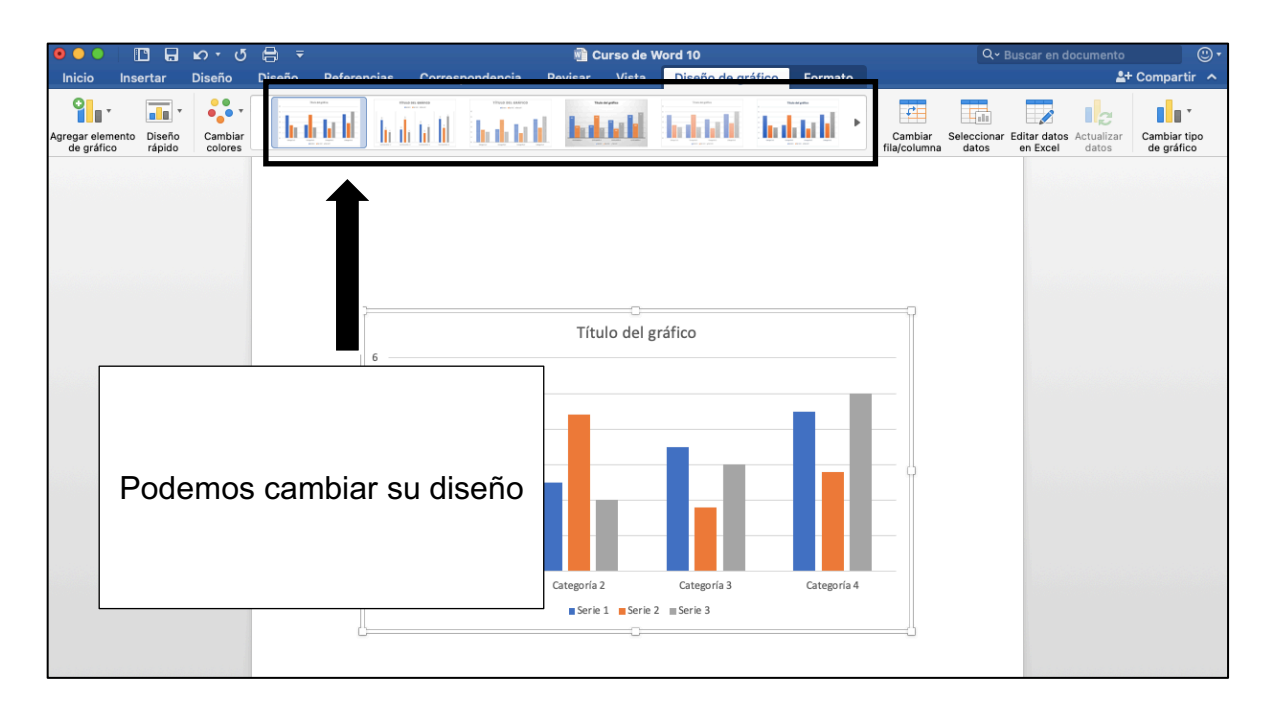

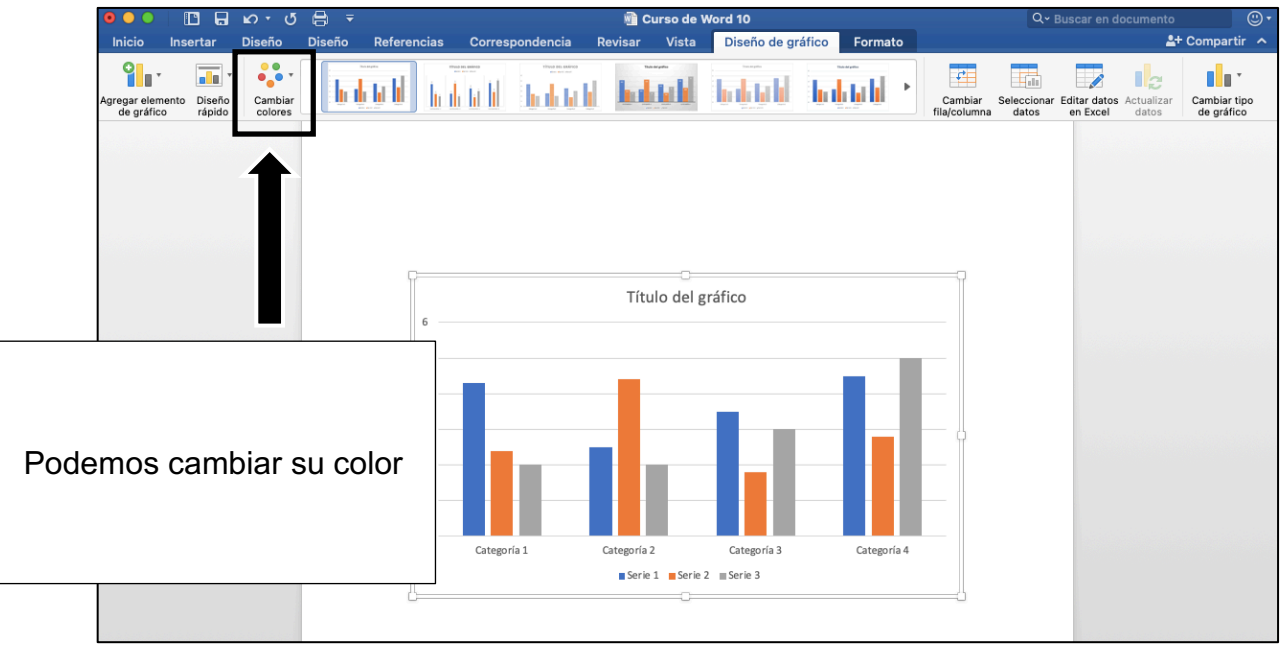

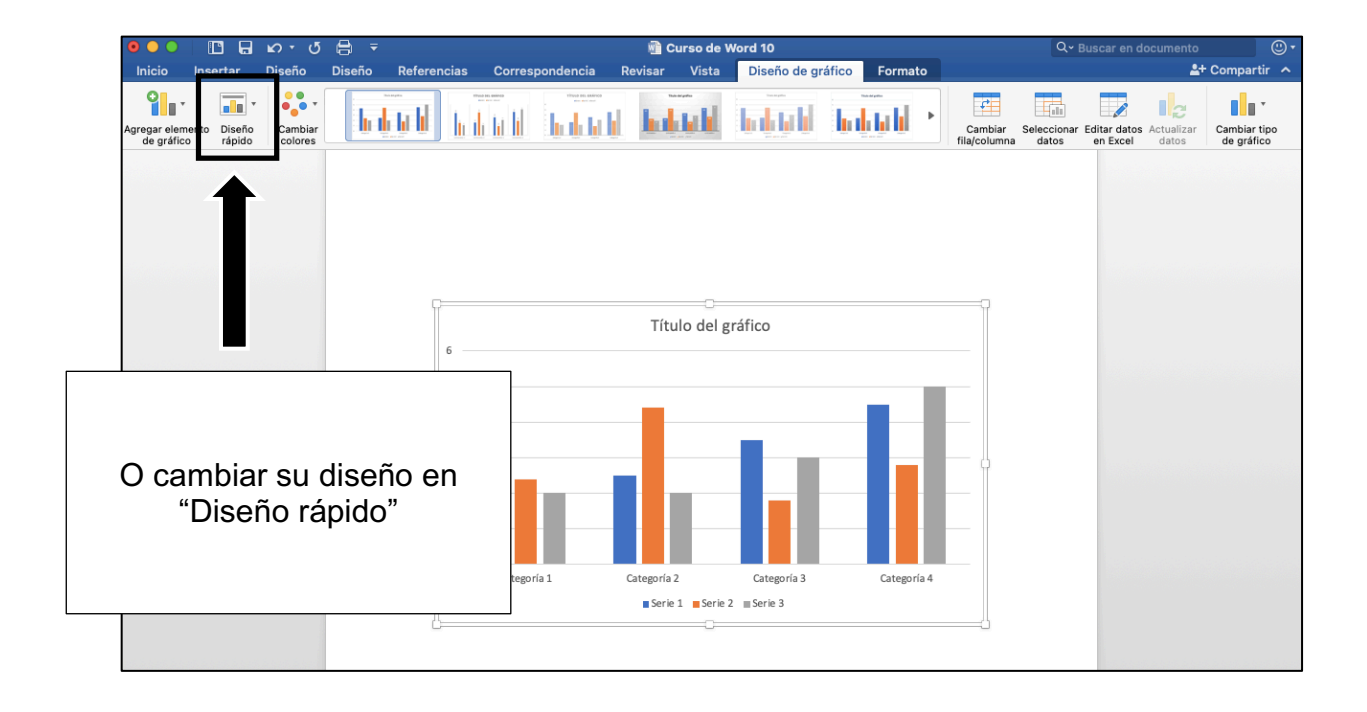

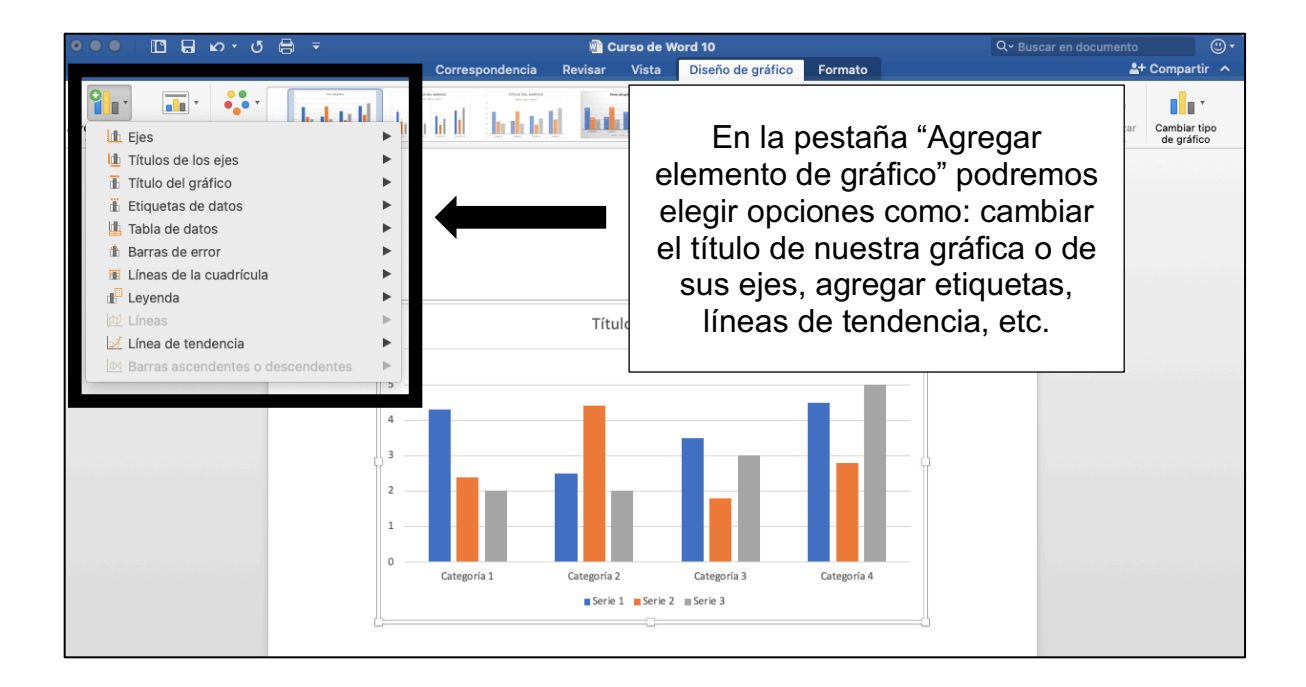

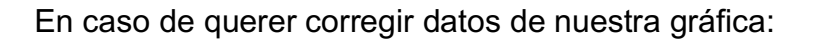

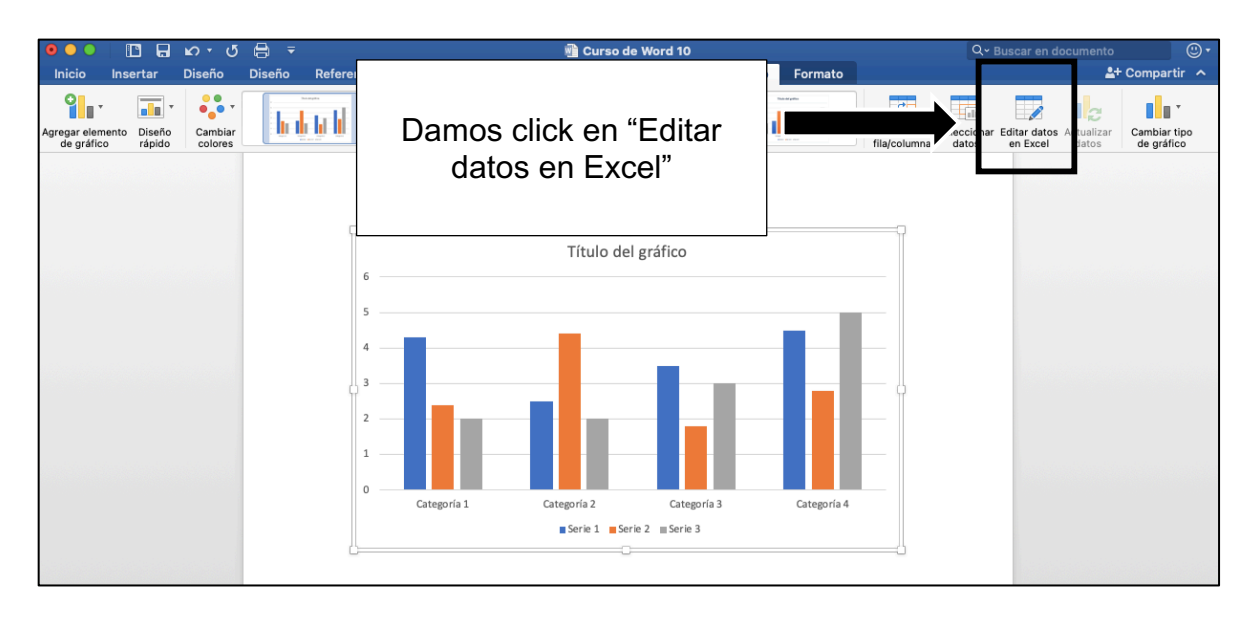

## ACTIVIDAD (opcional)

- 1. Abrir un documento de Word
- 2. Agregar un gráfico
- 3. Cambiar el diseño del gráfico (color, formato, etc.)
  - 4. Agregar datos
- 5. Guardar el documento